## PUT COMPUTER ON POWER SAVER MODE

1. Go to start panel and search "power settings"

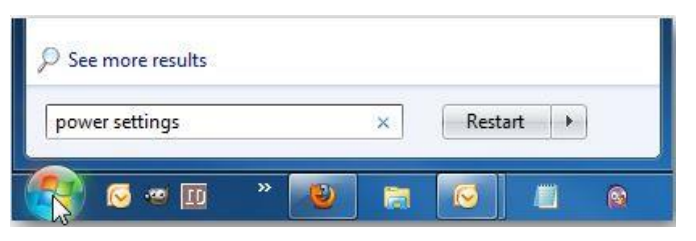

2. Under "Select a power plan," choose "Power saver". If you do not see "Power saver" expend "Show additional plans" to display this option.

| Control Panel                                                                                    | Hardware and Sound + Power Options                                                                                                    |        |  |  |  |  |
|--------------------------------------------------------------------------------------------------|----------------------------------------------------------------------------------------------------|--------|--|--|--|--|
| Control Panel Home                                                                               | Select a power plan                                                                                                    |        |  |  |  |  |
| Require a password on wakeup<br>Choose what the power<br>buttons do                              | Power plans can help you maximize your computer's performance or conserve energy. Make a plan active b<br>selecting it, or choose a plan and customize it by changing its power settings. <u>Tell me more about power</u><br><u>plans</u> |        |  |  |  |  |
| Choose what closing the lid<br>does<br>Create a power plan                                       | Plans shown on the battery meter                                                                                                    |        |  |  |  |  |
| <ul> <li>Choose when to turn off the display</li> <li>Change when the computer sleeps</li> </ul> | Power saver<br>Change plan se<br>Saves energy by reducing your computer's performance where possible.                                                                                                    | ttings |  |  |  |  |
|                                                                                                  | Hide additional plans                                                                                                    | -      |  |  |  |  |
|                                                                                                  | High performance Change plan se Favors performance, but may use more energy.                                                                                                    | ttings |  |  |  |  |
| See also                                                                                         |                                                                                                    |        |  |  |  |  |
| Personalization                                                                                  |                                                                                                    |        |  |  |  |  |
| Windows Mobility Center                                                                          |                                                                                                    |        |  |  |  |  |
| User Accounts                                                                                    |                                                                                                    |        |  |  |  |  |

- 3. Click on "Change plan settings"
- 4. Decrease times for "Turn off the display" and "Put the computer to sleep"

| 🚱 🔵 🗢 😵 « Hardware and Sound 🕨 Power Opt                      | ions 🕨 Edit Pl                | Plan Settings                          | <b>-</b> ↓  | • Search Control Pan | el P |
|---------------------------------------------------------------|-------------------------------|----------------------------------------|-------------|----------------------|------|
| Change settings for the p<br>Choose the sleep and display set | blan: Power<br>tings that you | Saver<br>want your compu<br>On battery | ter to use. | d in                 |      |
| 😰 Turn off the display:                                       | 2 minutes                     | •                                      | 5 minutes   | •                    |      |
| Put the computer to sleep:                                    | 10 minutes                    | •                                      | 15 minutes  | -                    |      |
| Change advanced power setting                                 | s                             |                                        |             |                      |      |
| Restore default settings for this p                           | lan                           |                                        |             |                      |      |
|                                                               |                               |                                        | Save ch     | hanges Cancel        | ]    |
|                                                               |                               |                                        |             |                      |      |
|                                                               |                               |                                        |             |                      |      |
| l                                                             |                               |                                        |             |                      |      |

5. Save changes

## **DISABLE SCREENSAVER**

## 1. Go to start panel

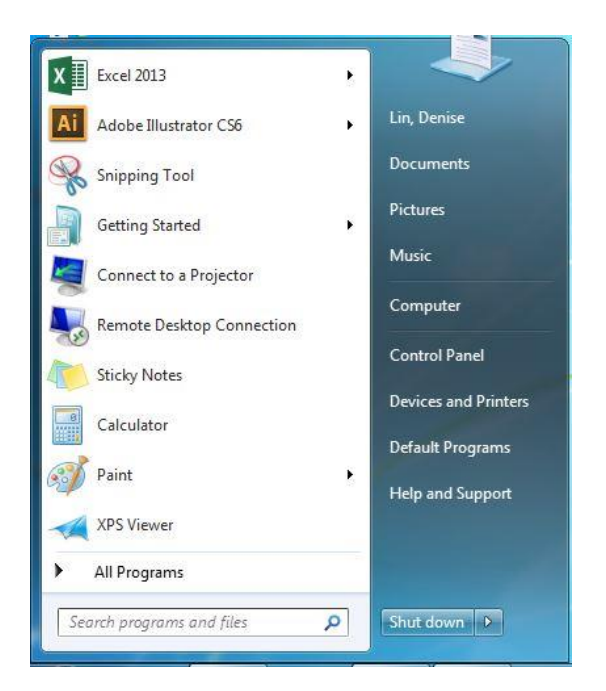

- 2. Click on "Control Panel"
- 3. Go to "Appearance and Personalization"

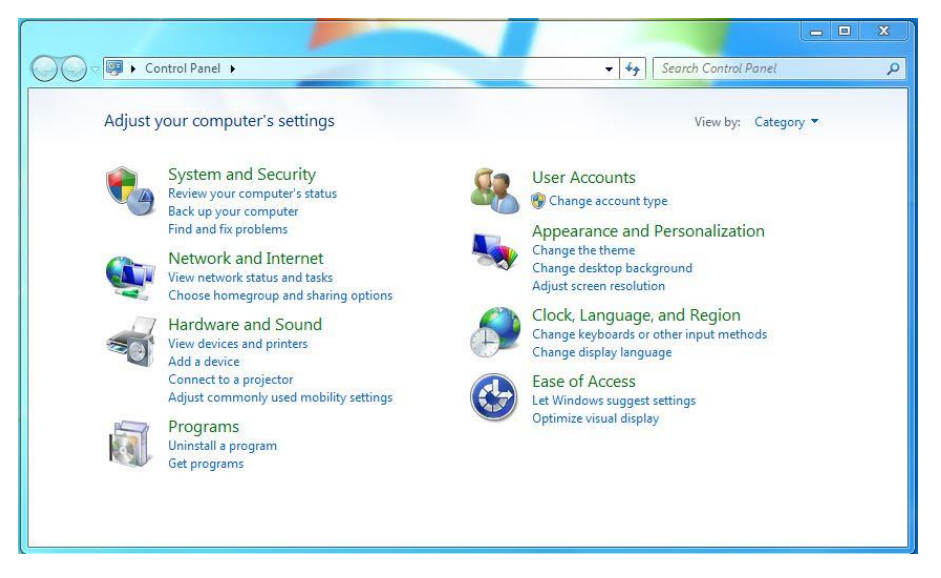

4. Select "Change screen saver" under "Personalization"

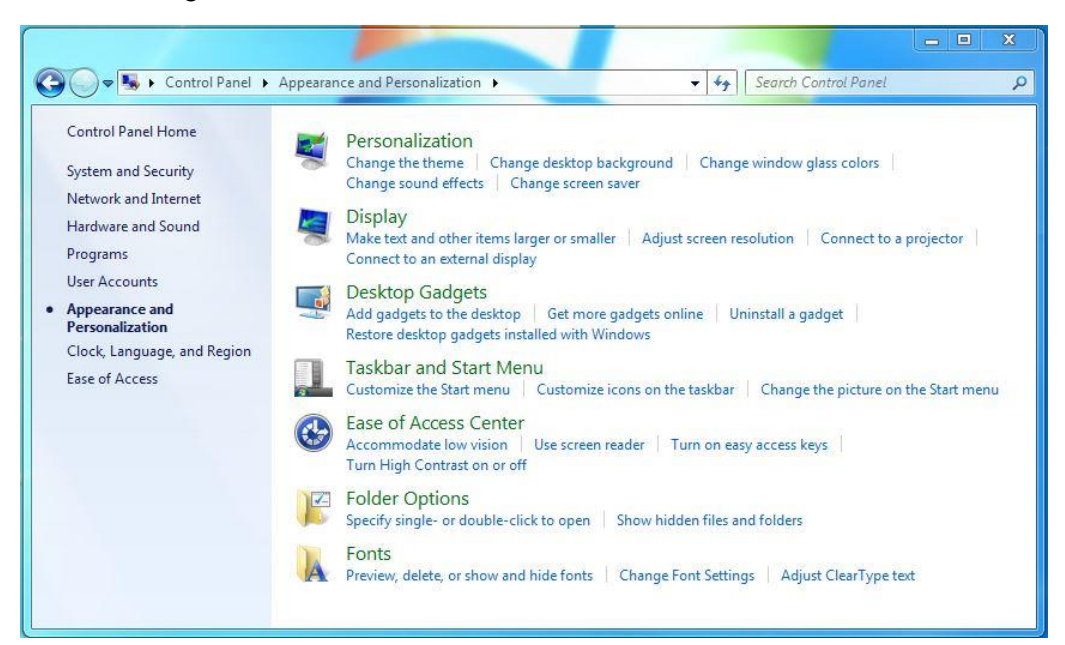

5.

| screen saver set                                                        | tings                                                                                               | 2        |
|-------------------------------------------------------------------------|----------------------------------------------------------------------------------------------------|----------|
| creen Saver                                                             |                                                                                                    |          |
|                                                                         |                                                                                                    |          |
| Screen saver                                                            | Cettinge Dravies                                                                                    | i li     |
| Wait: 1                                                                 | minutes On resume, display logon screen                                                             | <u> </u> |
| Power manage<br>Conserve energ<br>brightness and<br><u>Change power</u> | ment<br>gy or maximize performance by adjusting display<br>other power settings.<br><u>settings</u> |          |
|                                                                         |                                                                                                    |          |

- 6. From the drop down menu select "None"
- 7. Click "OK"